Copyright © iXs Co., Ltd. All right reserved.

## iXs Cloud 建物構造物診断システム

#### 特徴

- ・建物・構造物の損傷を位置情報と併せて保存
- ・同じ場所の経年変化を比較可能
- AIによりひび割れの抽出作業を自動化
- ・ クラウドのシステムで情報共有が可能

## STEP.1 iPadで損傷の 箇所を撮影

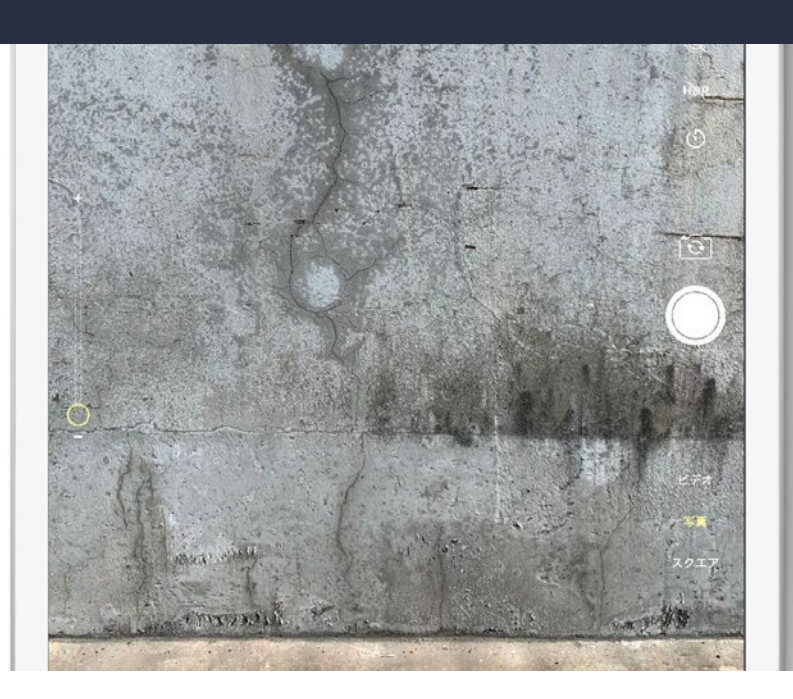

## iXs Cloud 建物構造物診断システム

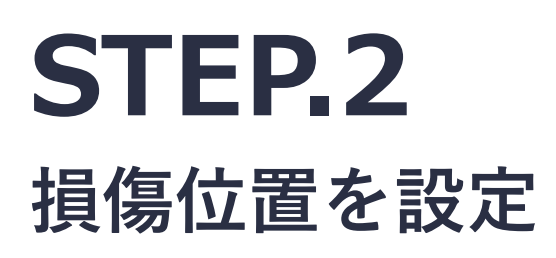

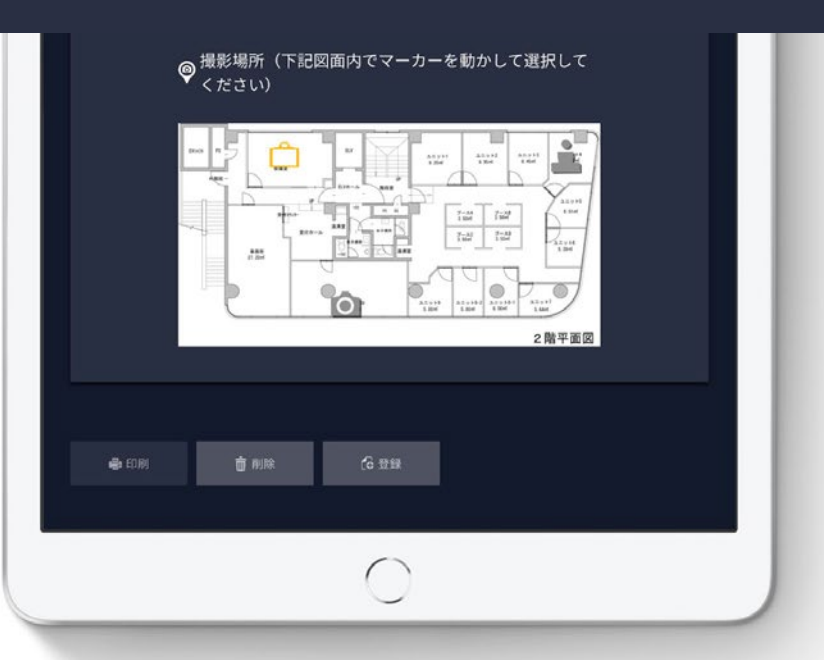

# **STEP.3** 損傷情報を設定

| <b>iXs</b> Clou                                      | d                  | <sup>ューザーネーム</sup><br>demoユーザー                                                                                                | <u> </u>                                               |   |
|------------------------------------------------------|--------------------|----------------------------------------------------------------------------------------------------|--------------------------------------------------------|---|
| 物件一覧 > フロアー・                                         | 図面一覧 > フロアーサマリ     | > 面像詳細                                                                                                    |                                                        |   |
| 撮影日時                                                 | 2019-09-24 10:39   |                                                                                                    |                                                        |   |
| 撮影対象                                                 | 床                  |                                                                                                    |                                                        |   |
| 図面選択                                                 | 2F                 |                                                                                                    | •                                                      |   |
| 損傷種類タグ                                               |                    |                                                                                                    |                                                        | ж |
| クラック       南どい破損       当る(干渉)       固定不足       取付曲がり | 貫通クラック<br>次辺<br>原格 | めくれ         瓦くずれ           がたつき         擦れ           減み音         見切り不良           位置間違い         支持不足           汚れ         損傷無し | 屋根落下       批     パ 打       未取付       (本取付)       (本取付) |   |
| 損傷度合                                                 | :予防保全段階            |                                                                                                    | *                                                      |   |

## iXs Cloud 建物構造物診断システム

**STEP.4** AIによる ひび割れ検出

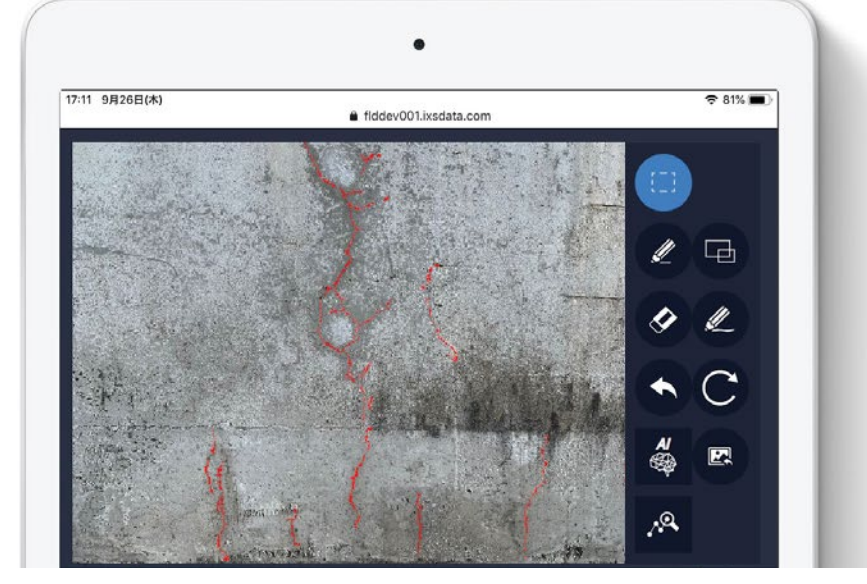

6

STEP.5 報告書を

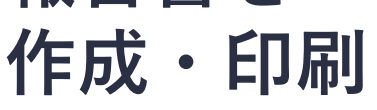

| プリンタ              |                                                                                                    |      |       |    |    |    | プリン | タを選択     | >   |  |
|-------------------|----------------------------------------------------------------------------------------------------|------|-------|----|----|----|-----|----------|-----|--|
| 1部                |                                                                                                    |      |       |    |    |    | C   | - +      | -   |  |
| 範囲                |                                                                                                    |      |       |    |    |    | すべて | のページ     | >   |  |
|                   |                                                                                                    |      |       |    |    |    |     |          |     |  |
|                   |                                                                                                    |      |       |    |    |    |     | • -      |     |  |
|                   | • 將集團合                                                                                                    | _    |       |    |    |    |     |          |     |  |
| · · · · · · · · · | 1.80                                                                                                    | 18   | 11.10 | 12 | NØ | -  |     |          |     |  |
|                   | Concession of the local division of the local division of the loca |      | 10    | 10 | 14 | 12 | -   | 29+2     | 124 |  |
| 17                | · PARAMAN                                                                                                    | - 12 | 14.   | 14 | 21 | NB | -   |          |     |  |
|                   |                                                                                                    | -    | -     |    |    |    |     |          |     |  |
|                   |                                                                                                    |      |       |    |    |    |     | 847777   | 17  |  |
| 10-11             |                                                                                                    |      |       |    |    |    |     | **       | 10  |  |
|                   |                                                                                                    |      |       |    |    |    |     |          | 18  |  |
| 11 11             |                                                                                                    |      |       |    |    |    |     | <b>N</b> | 29  |  |
|                   |                                                                                                    |      |       |    |    |    |     | 201      | 211 |  |
|                   |                                                                                                    |      |       |    |    |    |     | 880      | 20  |  |
|                   |                                                                                                    |      |       |    |    |    |     | BIDB/72  | 20  |  |
|                   |                                                                                                    |      |       |    |    |    |     | 2017     | 10  |  |
|                   |                                                                                                    |      |       |    |    |    |     | 86.      | 10  |  |
|                   |                                                                                                    |      |       |    |    |    |     |          |     |  |
|                   |                                                                                                    |      |       |    |    |    |     |          |     |  |
|                   |                                                                                                    |      | -     |    |    |    |     |          |     |  |

# 

#### 建物構造物診断システム

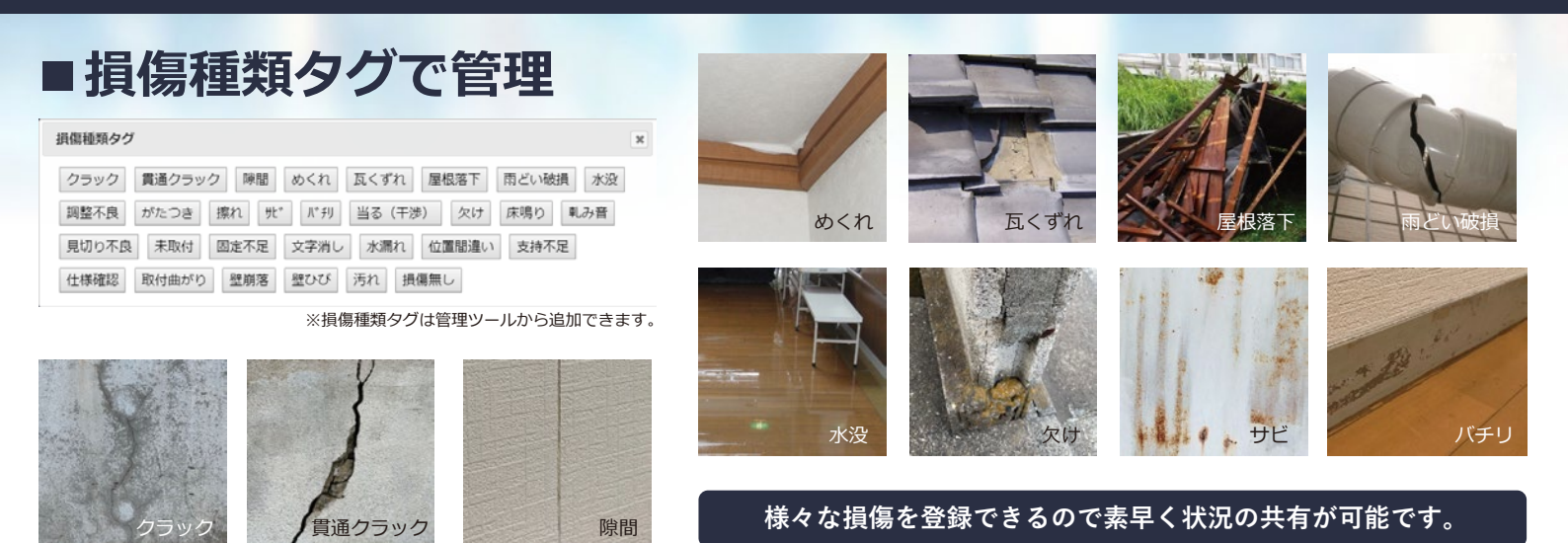

#### ■損傷種類の把握

損傷種類と件数を視覚化

ー括で損傷の種類、件数を把握できます。 コメントを入力することで診断時の状況、 対応を共有可能。

損傷種類ごとにまとまっているため修繕 の計画が立てやすくなります。

| 4 | ▶損傷種類       |    |                  |                    |              |
|---|-------------|----|------------------|--------------------|--------------|
|   | クラック        | 3件 | 5-1 🗊<br>200mm   | 5-2 🗊<br>300x900mm | 5-4<br>200mm |
|   | 貫通クラック      | 2件 | 4-3<br>300mm     | 5-5<br>500mm       | -            |
|   | めくれ         | 2件 | 2-1<br>20x40mm   | 2-2<br>mm          | -            |
|   | <b>リ</b> ヒ* | 1件 | 3-2<br>全面        | -                  | -            |
|   | 欠け          | 1件 | 3-1<br>10x200mm  | -                  |              |
|   | 壁ひび         | 1件 | 5-1 (#)<br>200mm | -                  | -            |
|   | 汚れ          | 1件 | 5-3              | -                  | -            |

#### 9

### iXs Cloud

#### 建物構造物診断システム

#### ■損傷場所の把握

前頁で紹介した損傷場所と撮影場所 が分かりやすく表示されているため 図面のどの位置でどのような損傷が あるかが一目でわかるようになって います。

カメラ位置や角度は直感的に操作で きるようになっており、現場でも簡 単に情報を入力することができます。

損傷度合もカメラアイコンの色で判 断でき、緊急処置を要する箇所が瞬 時に判別できます。

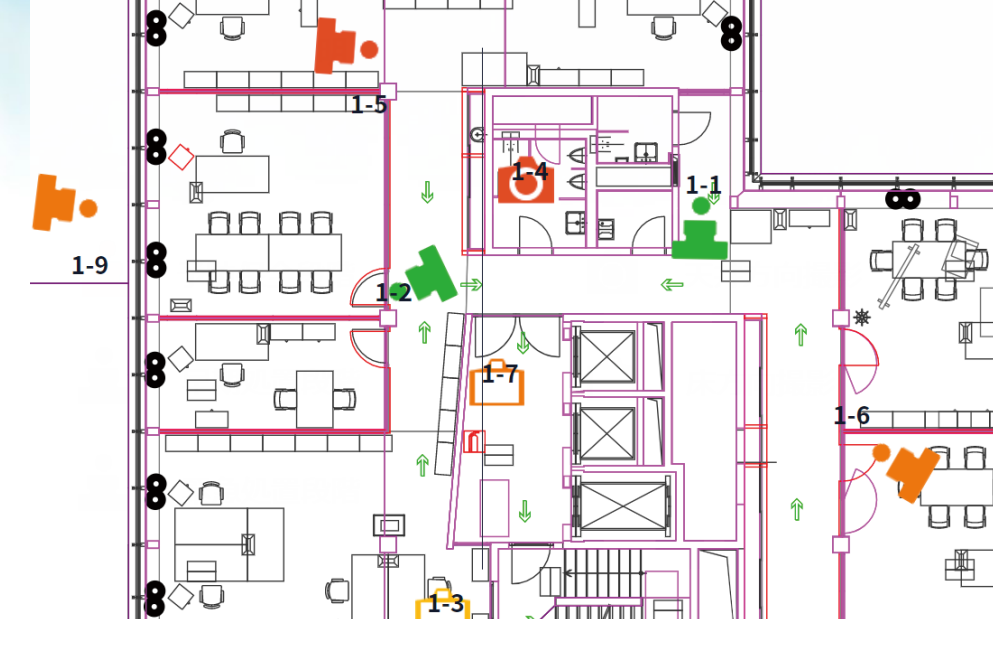

#### ■管理画面から物件登録、タグの追加などの管理が可能

ユーザー管理
ログインユーザーを追加します。
物件管理
管理物の登録を行います。
フロア管理
フロアの追加、図面のアップロードができます。
損傷判定区分管理
損傷種類管理
損傷種類の登録ができます。

| 與傷種類D | 損傷種類名  | 損傷値形式 | 損傷値書式 | 損傷健単位 | 並び順 | 操作    |
|-------|--------|-------|-------|-------|-----|-------|
| 1     | クラック   | 文字列型  |       | mm    | 1   | 詳細編集  |
| 2     | 貫通クラック | 文字列型  |       | mm    | 2   | 詳細 編集 |
| 3     | 除間     | 文字列型  |       | mm    | 3   | 詳細 編集 |
| 4     | めくれ    | 文字列型  |       | mm    | 4   | 詳細 編集 |
| 5     | 瓦くずれ   | 文字列型  |       |       | 5   | 詳細編集  |
| 5     | 屋根落下   | 文字列型  |       |       | 6   | 詳細 編集 |
| r     | 間どい破損  | 文字列型  |       |       | 7   | 詳細 編集 |
| 5     | 水没     | 文字列型  |       |       | 8   | 詳細 編集 |
| )     | 調整不良   | 文字列型  |       |       | 9   | 詳細 編集 |
| 10    | がたつき   | 文字列型  |       |       | 10  | 詳細 編集 |

※損傷種類登録画面

## iXs Cloud 建物構造物診断システム

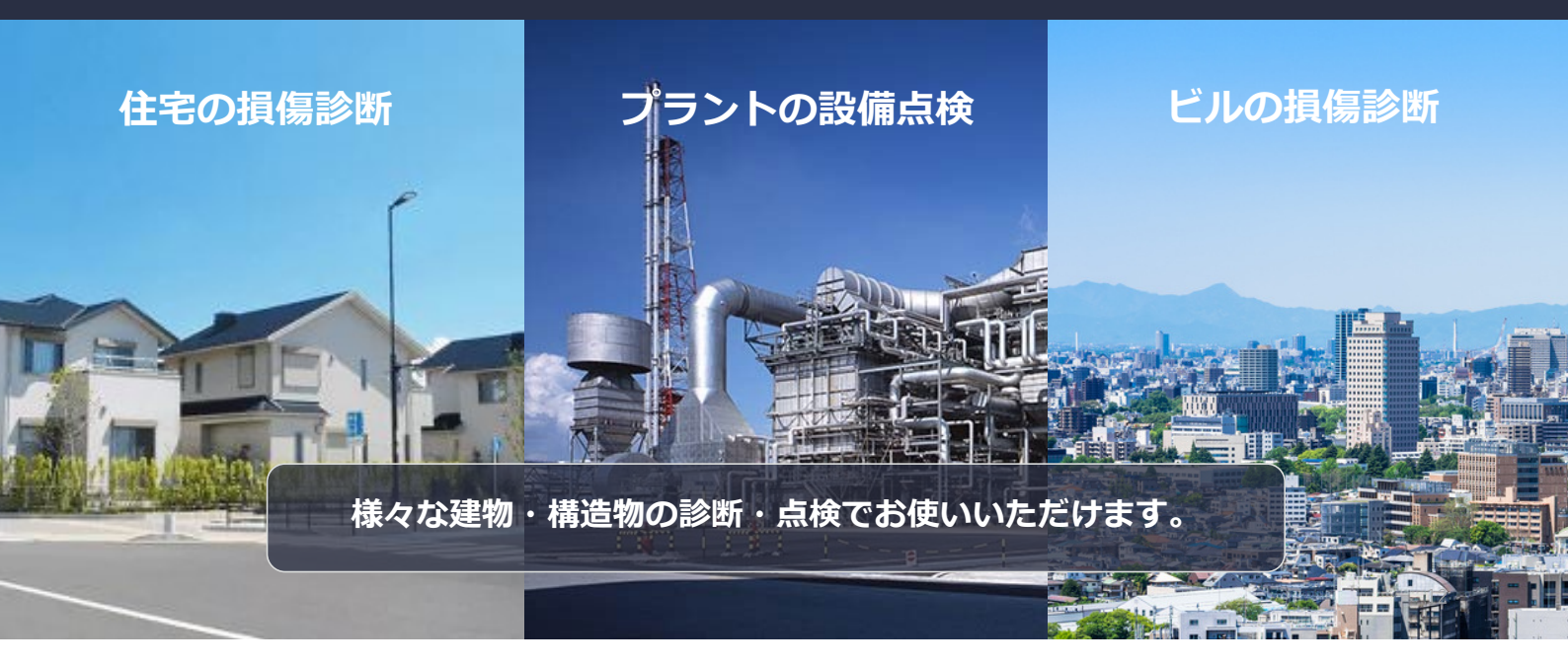